## How To Add Chemical Inventory Entry and Barcoding

- 1) Go to <a href="https://onsite.uwyo.edu/EHSA/">https://onsite.uwyo.edu/EHSA/</a>
- 2) Enter your usual University login information
- 3) Once logged in, select **Inventory** from the list of tabs at the bottom of the page.

| 🕂 EHSA |             |         |           |           |              |            |
|--------|-------------|---------|-----------|-----------|--------------|------------|
| A Home | 🚹 Dashboard | License | Inventory | 🕂 Procure | 📋 Compliance | 😝 Training |

 Select Quick Chemical Entry at the top of the Chemical Inventory section

| Chemical Inventory                                                                                                    |  |
|----------------------------------------------------------------------------------------------------|--|
| Quick Chemical Entry<br>Chemical Inventory Verification<br>Chemical Catalog<br>Chemical Catalog SDS Search<br>Import Inventory By PI<br>Storage Location<br>Storage Devices<br>Removal Reason |  |

| EH&S Assistant                                         | v2.0.6810.25224 |
|--------------------------------------------------------|-----------------|
| Login ID                                               |                 |
| Login ID is required Password                          |                 |
| <ul><li>Password is required</li><li>Sign in</li></ul> |                 |

UNIVERSITY OF WYOMING

5) Select the PI (Primary Investigator) you are working with, by typing Lastname, Firstname in the PI box. Then press the **Add** button.

| HEISA Inventory / Chemical Inventory                                                     |                                                     |                      |            |                   |   |
|------------------------------------------------------------------------------------------|-----------------------------------------------------|----------------------|------------|-------------------|---|
| Add     C Edit     C Remove     More     Search By Synonym     View All Shared Inventory | Chemical Inventory Reports - PI:<br>er Clear Filler | Please Select a Pl 🔹 | Inventory: | Current Inventory | • |
| Drag a column header and drop it here to group                                           | y that column                                       |                      |            |                   |   |
| Share All                                                                                |                                                     |                      |            |                   |   |

- 6) The chemical selection box should open automatically. Search for the chemical you want to add by name or CAS#. Press the **select** button once you find it.
  - a) Chemicals can be listed under synonyms. If you cannot find it by searching the name, search with the CAS#. If you still cannot find the chemical, go to Section 2 "Adding Chemicals to Chemical Catalog" and follow the procedure for adding a new chemical.

| Sele                                                                                                    | Select Chemical © Not Found In Catalog × |                    |                                  |             |   |           |                   |                            |            |
|----------------------------------------------------------------------------------------------------|------------------------------------------|--------------------|----------------------------------|-------------|---|-----------|-------------------|----------------------------|------------|
| Search By Chemical Description Acatone Search Search Search By Chemical CAS # Search     Show PI's Personal Catalog |                                          |                    |                                  |             |   |           |                   |                            |            |
| ļ                                                                                                    | Primary Nam                              | e × † Chemical     | Description ×                    |             |   |           |                   |                            |            |
|                                                                                                    | Ŧ                                        | CAS# 🔻             | Synonym † T                      | Vendor Name | Ŧ | Catalog # | Primary T<br>Name | Multiple T<br>Ingredients? | Chemical # |
| a P                                                                                                    | Primary Name: NO                         |                    |                                  |             |   |           |                   |                            |            |
|                                                                                                    | Chemical I                               | Description: ACETO | DNE                              |             |   |           |                   |                            |            |
|                                                                                                    | Select                                   | 67-64-1            | 10% CELLULOSE TRIACETATE         |             |   |           |                   |                            | 8491       |
|                                                                                                    | Select                                   | 67-64-1            | 2-PROPANONE                      |             |   |           |                   |                            | 8491       |
|                                                                                                    | Select                                   | 67-64-1            | ACETONE                          |             |   |           |                   |                            | 8491       |
|                                                                                                    | Select                                   | 67-64-1            | ACETONE REAGENTS OR<br>SOLUTIONS |             |   |           |                   |                            | 8491       |

7) Fill in all the information you have about the chemical. All highlighted sections should be filled. Some sections may auto populate, you should change these to match your chemical

| Number of cor<br>the exact same | atainer of<br>e chemical    | *# of Units  * Physical State  * | *Qty per Unit<br>Report Denom | *Volume              | / Size<br>Concent | ration %                |                      |  |  |
|---------------------------------|-----------------------------|----------------------------------|-------------------------------|----------------------|-------------------|-------------------------|----------------------|--|--|
|                                 | Vendor Information          |                                  |                               | Location & Storage I | nformation        |                         |                      |  |  |
|                                 | Vendor                      |                                  | •                             | *Lab / Location      |                   |                         | <b>•</b>             |  |  |
|                                 | Catalog #                   |                                  |                               | Storage Location     |                   |                         | <br>▼                |  |  |
|                                 |                             |                                  |                               | Sub-Storage Location | n                 | •                       |                      |  |  |
|                                 |                             |                                  |                               | Storage Device       |                   |                         | •                    |  |  |
|                                 | Dates                       |                                  |                               |                      |                   |                         |                      |  |  |
|                                 | Receipt Date                | 10/22/2018                       |                               | Order D              | ate               |                         |                      |  |  |
|                                 | Expiration Date             | ti i                             |                               | Open Da              | ate               | ti i                    |                      |  |  |
|                                 | Last Reconciliation<br>Date | <b></b>                          |                               |                      |                   |                         |                      |  |  |
|                                 |                             |                                  |                               |                      |                   |                         |                      |  |  |
|                                 | Hazard Information          |                                  |                               |                      |                   |                         |                      |  |  |
|                                 | Chemical Formula            | СЗН6О                            |                               | Molecul              | ar Weight         | 58.08                   |                      |  |  |
|                                 | PHS                         | TOA Codos                        |                               |                      |                   |                         |                      |  |  |
|                                 | Hea                         | Ith Flame                        | Re                            | eactivity            | Physical Hazar    | ds Associated With Chen | nical Primary Hazard |  |  |
|                                 | 1                           | 3                                |                               | 0                    |                   |                         | 3                    |  |  |
|                                 | HMI                         | 2                                |                               |                      |                   |                         |                      |  |  |
|                                 | Her<br>0                    | lith Flame<br>0                  | Pi                            | nysical<br>D         | Chronic Health    |                         |                      |  |  |

8) Select **Save** at either the top of bottom of the page.

- 9) In the dialog box, enter the barcode number 'UWXXXXXX' and press Continue
  - a) Your PI should have sheets of barcodes for you.
  - b) If you have more than one unit/multiple containers of the same chemical, enter the barcode number and press enter. Repeat for each unit.

| Scan or Type Inventory # / Barcode # |            |            |   |  |  |  |  |
|--------------------------------------|------------|------------|---|--|--|--|--|
| Inventory #                          | 4 UW000003 |            |   |  |  |  |  |
|                                      |            |            |   |  |  |  |  |
|                                      |            | Inventor/# |   |  |  |  |  |
|                                      | -          |            |   |  |  |  |  |
|                                      | Remove     | 0000000    |   |  |  |  |  |
|                                      | Remove     | 0000001    |   |  |  |  |  |
|                                      | Remove     | UW000002   |   |  |  |  |  |
|                                      |            |            |   |  |  |  |  |
|                                      |            |            |   |  |  |  |  |
|                                      |            |            | Ŧ |  |  |  |  |
|                                      |            |            |   |  |  |  |  |
| Continue                             | Cancel     |            |   |  |  |  |  |

10) Repeat these steps for each chemical to be entered.

Questions, Comments, or concerns please contact:

UW Chemical Safety Specialist

UW Safety Office <a href="http://www.uwyo.edu/safety/">http://www.uwyo.edu/safety/</a>